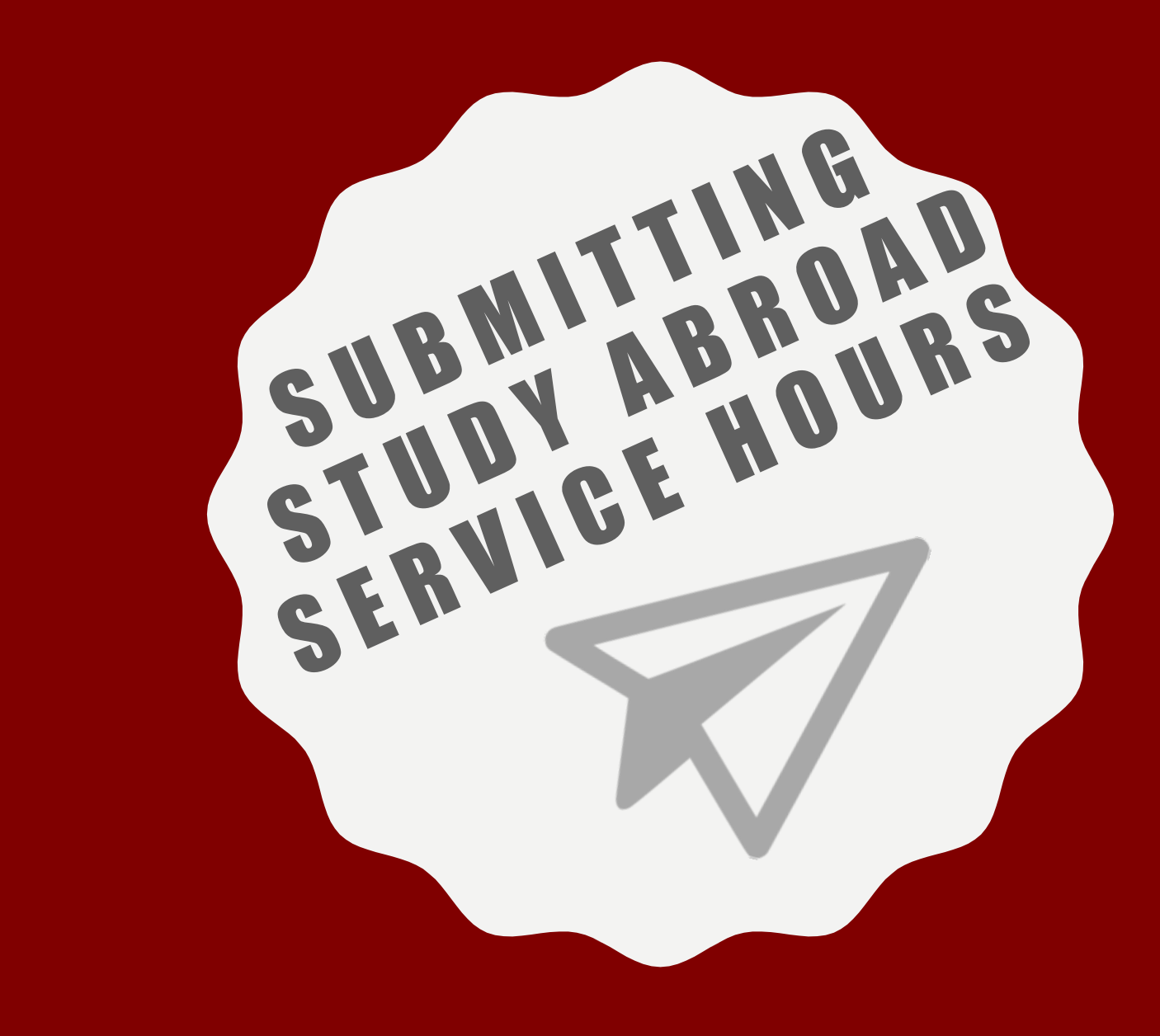

#### COMPLETING YOUR SERVICE HOURS

- IE Approved Events
- IE Office Hours
- Submit Photos, Videos, & Quotes for GLM Photobook
- Social Media

SUBMIT and TRACK your hours through Trailblazers.

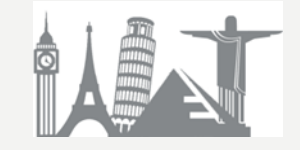

#### HTTPS://TAMIU.CAMPUSLAB.COM/ENGAGE

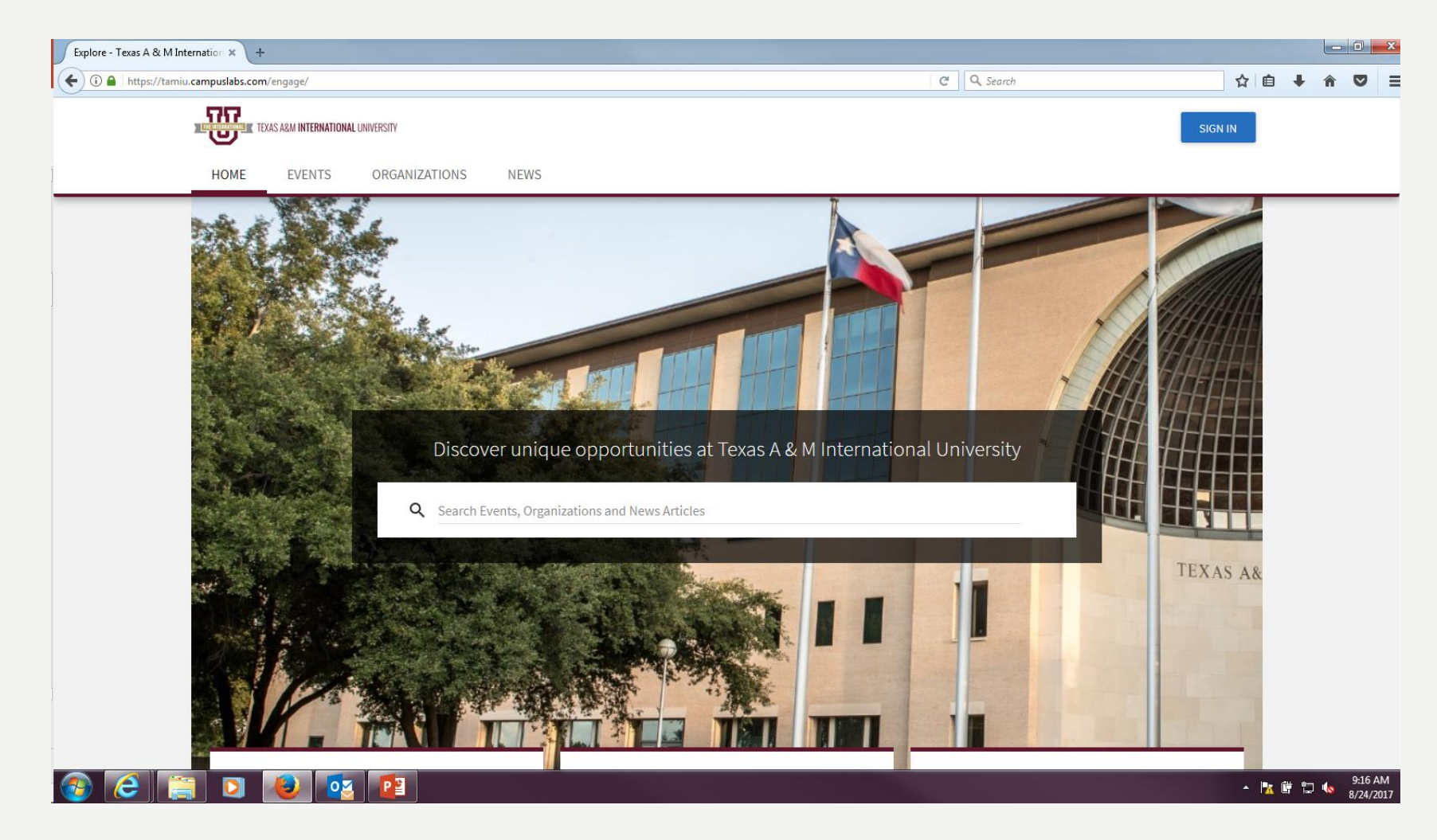

Please log in using your Uconnect credentials.

# TRAILBLAZERS (C-LINK)

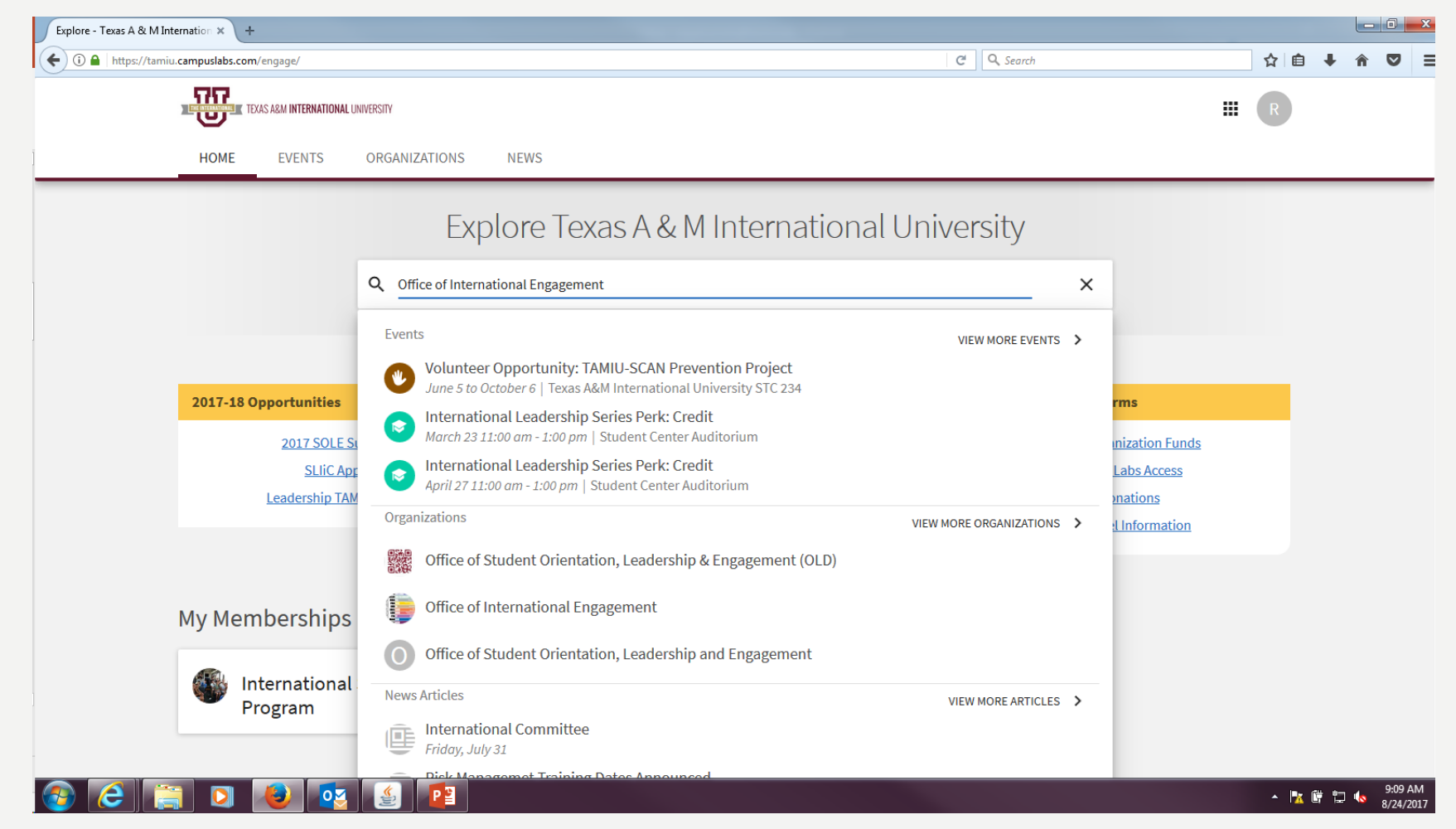

Search "Office of International Engagement" and join. Our office will get a request and will accept your invitation.

# **SERVICE HOURS**

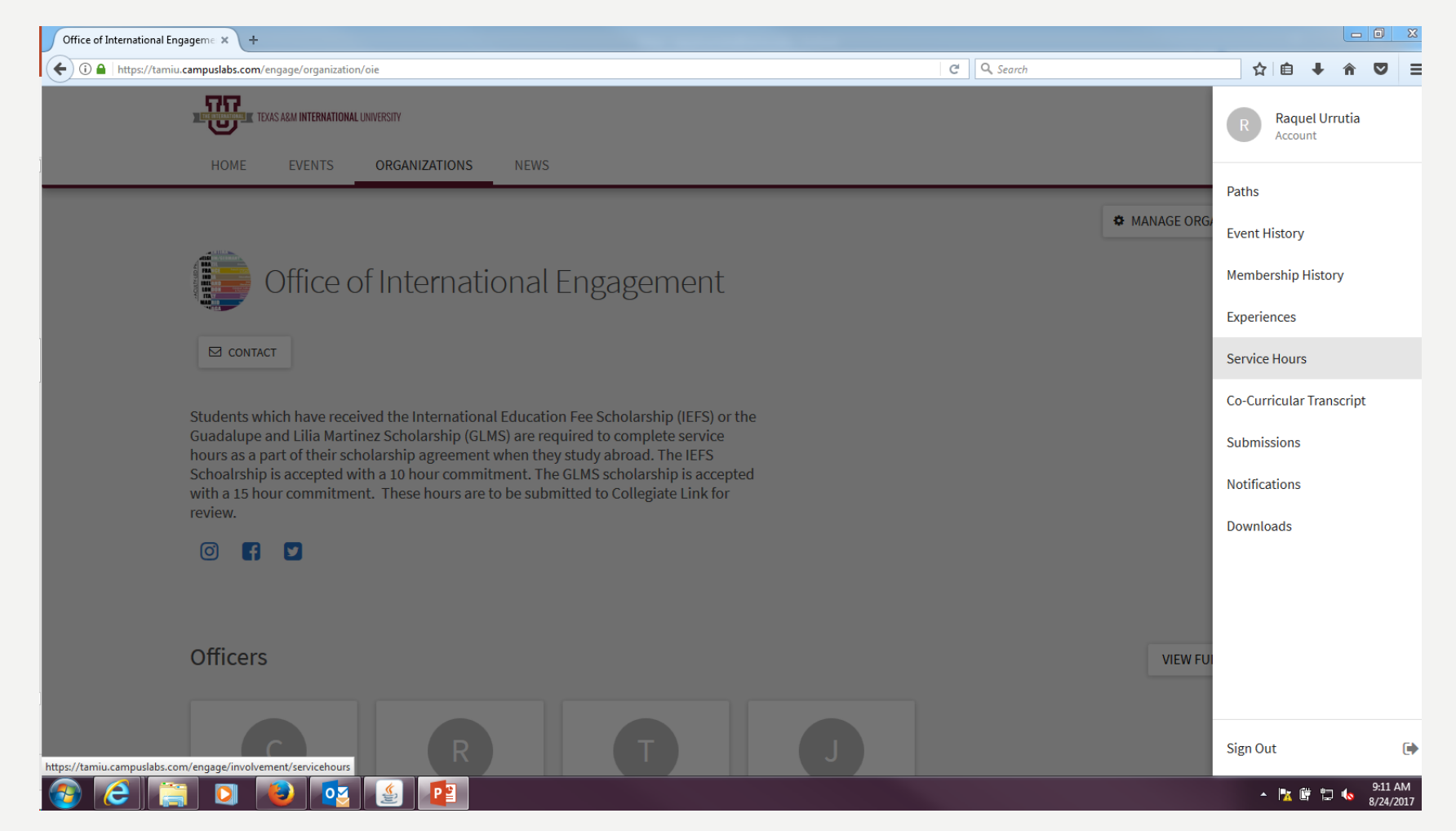

Once you have been accepted, click on the right hand corner where your initial is located and select "Service Hours"

## + ADD SERVICE HOURS

| /tamiu.campuslabs.com/engage/involvement/servicehours |                         | C Search                          | ☆ 自 🖡 |
|-------------------------------------------------------|-------------------------|-----------------------------------|-------|
| TEVENTRATING                                          |                         |                                   | III R |
|                                                       |                         |                                   |       |
| HOME EVENTS ORGANIZATION                              | NEWS                    |                                   |       |
| My Service Hours                                      |                         | + ADD SERVICE HOURS               |       |
| Service Hours Summary                                 |                         | August 17, 2017 - August 24, 2017 |       |
|                                                       |                         | WEEK MONTH 3 MONTHS CUSTOM        |       |
|                                                       |                         |                                   |       |
|                                                       |                         |                                   |       |
| Zero                                                  | Zero                    | Zero                              |       |
| PENDING HOURS                                         | APPROVED HOURS          | DENIED HOURS                      |       |
|                                                       |                         |                                   |       |
|                                                       |                         |                                   |       |
|                                                       | PENDING APPROVED DENIED |                                   |       |
| DELETE SELECTED                                       |                         | Search Q                          |       |
|                                                       |                         |                                   |       |
|                                                       |                         |                                   |       |
|                                                       |                         |                                   |       |

Click on +Add Service Hours

## **SUBMIT/CREATE**

| https://tamiu.campuslabs.com/engage/involvement/servicehours/create | C Q Search ☆ 自 ↓ |
|---------------------------------------------------------------------|------------------|
| HOME EVENTS ORGANIZATIONS NEWS                                      | # R              |
| Add Service Hours                                                   |                  |
| *Organization   Select Organization                                 |                  |
| *Description                                                        |                  |
|                                                                     |                  |
| *Date                                                               |                  |
| *Hours                                                              |                  |
| *Minutes                                                            |                  |
| Verification Contact<br>coordinator@servicegroup.org                |                  |
|                                                                     |                  |

Under Organization, please select "Office of International Engagement". Describe your submission and the amount of hours obtained. Once filling the information, click submit.